Centrum Informatyki

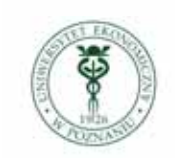

Uniwersytet Ekonomiczny w Poznaniu

## Eduroam

## Windows Vista / Windows 7

Konfiguracja przyłączenia do sieci **eduroam** komputera pracującego pod nadzorem systemu operacyjnego MS Windows Vista lub MS Windows 7.

1. Za pomocą Panelu sterowania uruchamiamy Centrum sieci i udostępniania:

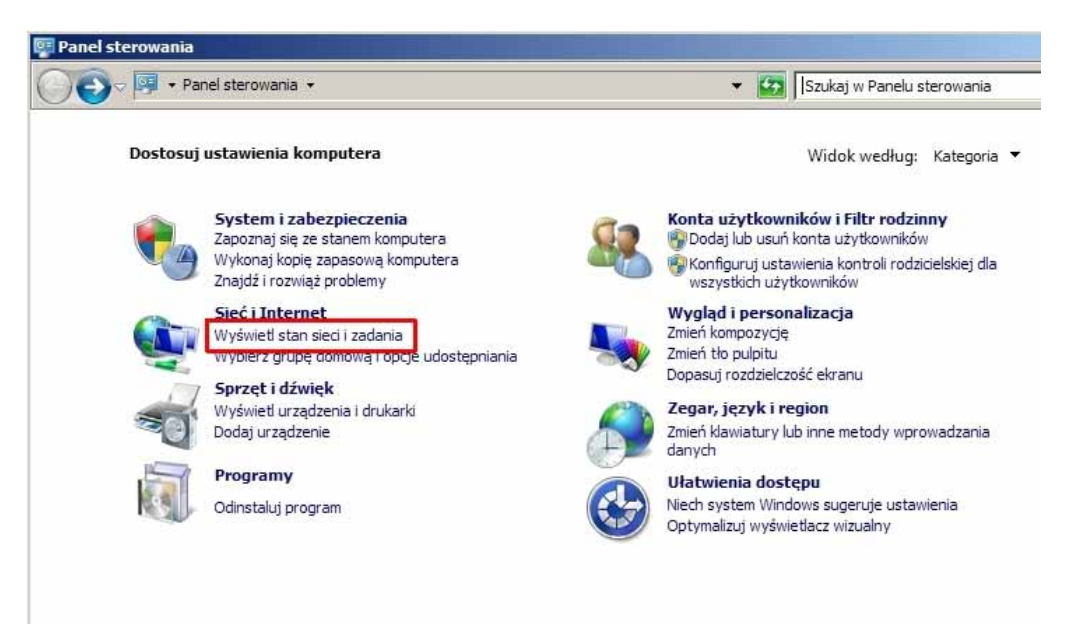

lub

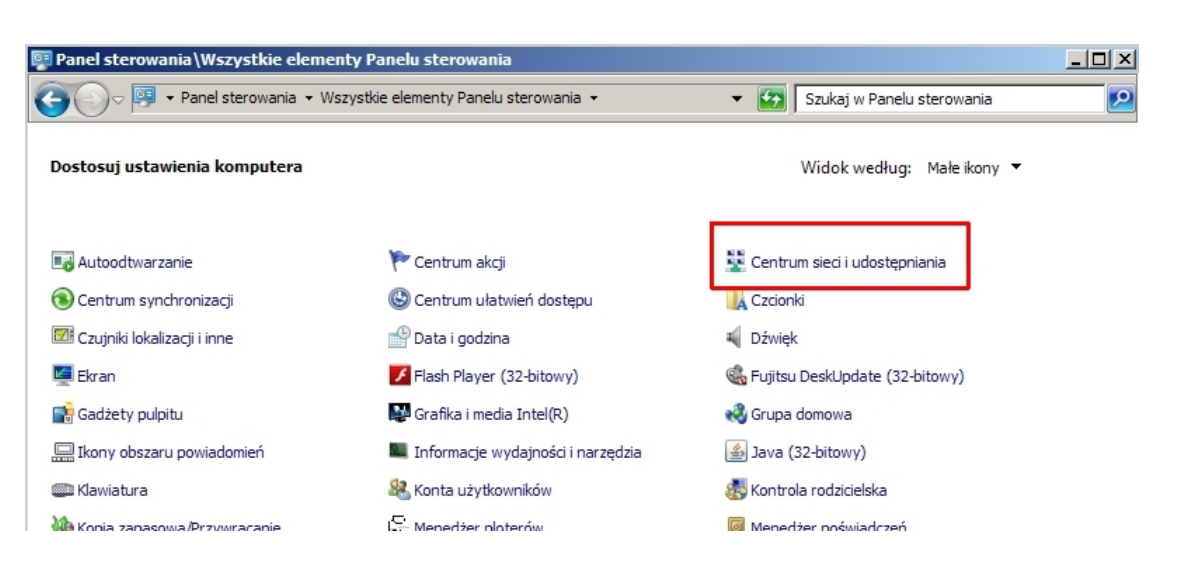

2. Wybieramy opcję Skonfiguruj nowe połączenie lub sieć:

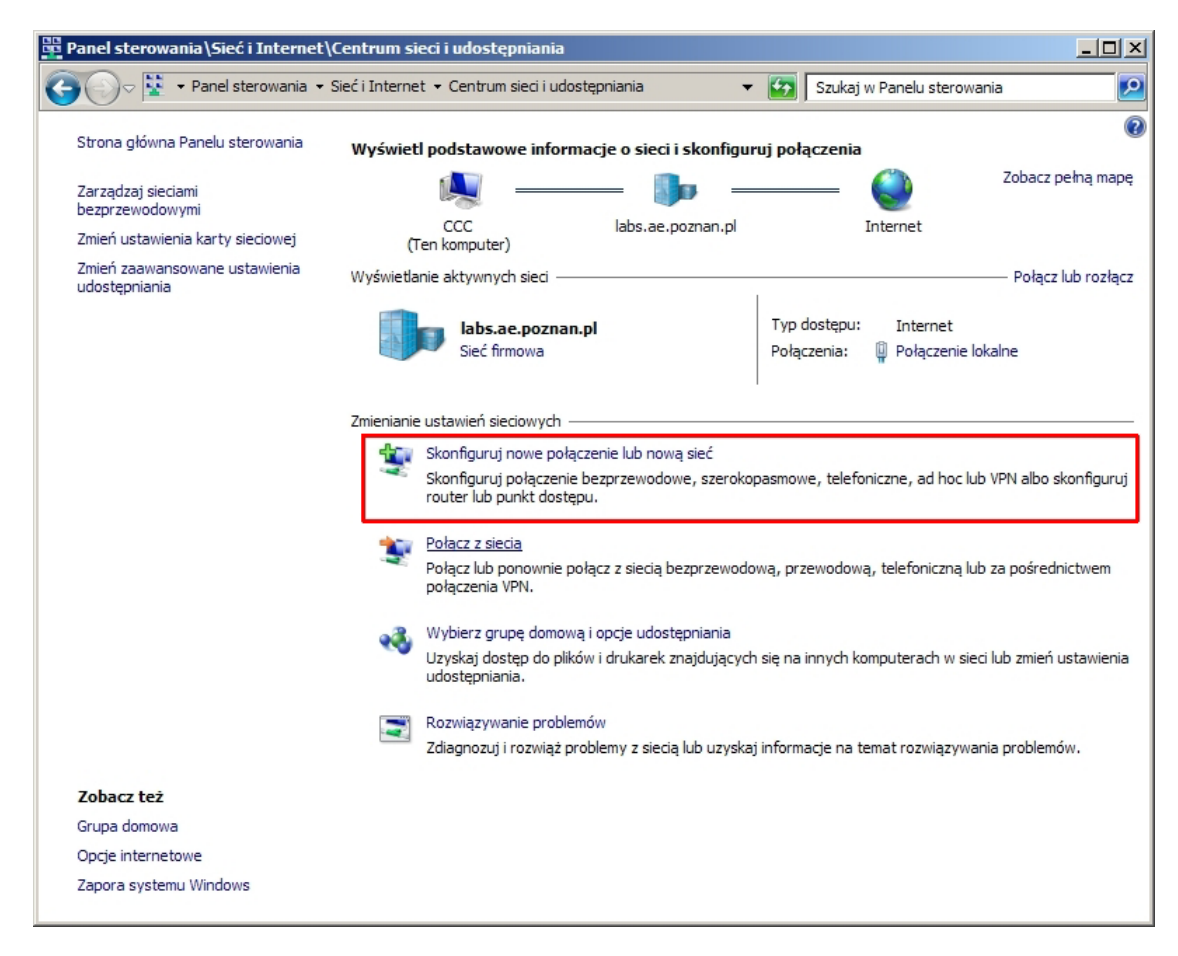

3. Wybieramy opcje ręcznej konfiguracji połączenia:

| nfiguruj<br>PSkoi | i połączenie lub sieć<br>nfiguruj połączenie lub sieć                                                                            | _ 🗆 ×  |
|-------------------|----------------------------------------------------------------------------------------------------|--------|
| <b>Nybierz</b>    | : opcję połączenia.                                                                                                    |        |
|                   | Połącz z Internetem<br>Skonfiguruj połączenie bezprzewodowe, szerokopasmowe lub telefoniczne z Internetem.                       | -      |
| 2                 | <b>Skonfiguruj nową sieć</b><br>Konfiguruj nowy router lub punkt dostępu.                                                        |        |
| 2                 | Ręczne nawiązywanie połączenia z siecią bezprzewodową<br>Połącz się z siecią ukrytą lub utwórz nowy profil sieci bezprzewodowej. |        |
| Do                | Połącz z miejscem pracy<br>Skonfiguruj połączenie telefoniczne lub połączenie VPN z miejscem pracy.                              |        |
|                   | Skonfiguruj połączenie telefoniczne<br>Połącz z Internetem przy użyciu połączenia telefonicznego.                                | -      |
|                   |                                                                                                    | -      |
|                   | <u>aiej</u>                                                                                                    | Anuluj |

4. Zaznaczone pola wypełniamy jak na rysunku i potem klikamy na przycisk Dalej:

| 📫 Ręczne nawiązywanie połąc     | zenia z siecią bezprzewodową                                | _ 🗆 🗙  |
|---------------------------------|-------------------------------------------------------------|--------|
| 🌀 👰 Ręczne nawiązywani          | e połączenia z siecią bezprzewodową                         |        |
| Wprowadź informacje o s         | ieci bezprzewodowej, którą chcesz dodać.                    |        |
| <u>N</u> azwa sieci:            | eduroam                                                     |        |
| Typ z <u>a</u> bezpieczeń:      | WPA2-Enterprise                                             |        |
| <u>T</u> yp szyfrowania:        | AES                                                         |        |
| <u>K</u> lucz zabezpieczeń:     | 🗖 Ukryj znaki                                               |        |
| 🔽 Uruch <u>o</u> m to połącz    | enie automatycznie                                          |        |
| 🦳 <u>P</u> ołącz, nawet jeśli s | ieć nie wykonuje emisji                                     |        |
| Ostrzeżenie: jeśli w            | /bierzesz tę opcję, może to zagrozić prywatności komputera. |        |
|                                 |                                                             |        |
|                                 |                                                             |        |
|                                 |                                                             |        |
|                                 | Dalej                                                       | Anuluj |

5. Klikamy na zaznaczone pole:

| 🛱 Ręczne nawiązywanie połączenia z siecią bezprzewodową                                           |         |
|---------------------------------------------------------------------------------------------------|---------|
| 🕞 😰 Ręczne nawiązywanie połączenia z siecią bezprzewodową                                         |         |
| Pomyślnie dodano: UE_Hotspot_SEC                                                                  |         |
| Zmień ustawienia połączenia     Otwórz właściwości połączenia, aby można było zmienić ustawienia. |         |
|                                                                                                   | Zamknij |

 W okienku *eduroam – Właściwości sieci bezprzewodowej* sprawdzamy, czy w pierwszej zakładce *Połączenie* zaznaczono opcję jak na rysunku i klikamy na drugą zakładkę *Zabezpieczenia:*

| eduroam — Właściwo  | ości sieci bezprzewodowej          | ×      |
|---------------------|------------------------------------|--------|
| Połączenie Zabezpie | czenia                             |        |
|                     |                                    |        |
| Nazwa:              | eduroam                            |        |
| SSID:               | eduroam                            |        |
| Typ sieci:          | Punkt dostępu                      |        |
| Dostępność sieci:   | Wszyscy użytkownicy                |        |
|                     |                                    |        |
| Połącz automaty     | /cznie, gdy ta sieć jest w zasięgu |        |
| Połącz z siecią p   | referowaną, jeśli jest dostępna    |        |
| Połącz, nawet je    | eśli sieć nie emituje nazwy (SSID) |        |
|                     |                                    |        |
|                     |                                    |        |
|                     |                                    |        |
|                     |                                    |        |
|                     |                                    |        |
|                     |                                    |        |
|                     |                                    |        |
|                     |                                    |        |
|                     |                                    |        |
|                     |                                    |        |
|                     |                                    |        |
|                     | OK                                 | Anuluj |

7. Upewniamy się że wybrano odpowiednią metodę uwierzytelniania (protokół EAP) i klikamy przycisk **Ustawienia** 

| UE_Hotspot_SEC — Właściwości sieci bezprzewodowej                                                                                                    | ×  |
|----------------------------------------------------------------------------------------------------|----|
| Połączenie Zabezpieczenia                                                                                                    | 1  |
| Iyp zabezpieczeń: WPA2-Enterprise<br>Typ szyfrowania: AES                                                                                                    |    |
| Wybierz metodę uwierzytelniania sieci:<br>Microsoft: Chroniony protokół EAP (PEAL)<br>Zapamiętaj moje poświadczenia dla tego połączenia<br>przy każdym logowaniu |    |
| Ustawienia zaawansowane                                                                                                    |    |
| OK Anul                                                                                                    | IJ |

 Usuwamy zaznaczenie opcji *Weryfikuj certyfikat serwera*, upewniamy się co do metody uwierzytelniania (EAP-MSCHAP v2) i klikamy przycisk *Konfiguruj*. W kolejnym okienku pozostawiamy niezaznaczoną opcję (jak na rys. poniżej), a następnie dwa razy klikamy przycisk *OK*.

| Właściwości chronionego protokołu EAP                                                                                                    |                                                                                                    |
|----------------------------------------------------------------------------------------------------|----------------------------------------------------------------------------------------------------|
| Podczas łączenia:<br>Weryfikuj certyfikat serwera<br>Połącz tylko z tymi serwerami:<br>Zaufane główne urzędy certyfikacji:<br>AddTrust External CA Root<br>Class 3 Public Primary Certification Authority<br>Crtum CA<br>Class 3 Public Primary Certification Authority<br>Entrust.net Secure Server Certification Authority<br>Equifax Secure Certificate Authority<br>GlobalSign Root CA<br>Mie monituj użytkownika o autoryzowanie nowych serwerów<br>Iub zaufanych urzędów certyfikacji |                                                                                                    |
| Wybierz metodę uwierzytelniania:<br>Bezpieczne hasło (EAP-MSCHAP v2)  Konfiguruj Włącz szybkie łączenie ponowne Wymuś ochronę dostępu do gieci Rozłącz, jeśli serwer nie przedstawi obiektu <u>T</u> LV powiązania kryptograficznego Włącz prywatność tożsamości OK Anuluj                                                                                                    | Właściwości protokołu EAP MSCHAPv2         Podczas łączenia:         Automatycznie użyj mojej nazwy logowania i nasła (oraz domeny, jeżeli istnieje) systemu Windows         OK       Anuluj |

9. Wracamy do zakładki *Zabezpieczenia* w okienku *eduroam – Właściwości sieci bezprzewodowej* i klikamy na przycisk *Ustawienia zaawansowane:* 

| eduroam — Właściwoś                   | ici sieci bezprzewodow             | ej X       |
|---------------------------------------|------------------------------------|------------|
| Połączenie Zabezpiec                  | zenia                              |            |
|                                       |                                    |            |
| <u>Typ</u> zabezpieczeń:              | WPA2-Enterprise                    |            |
| Typ <u>s</u> zyfrowania:              | AES                                | •          |
|                                       |                                    |            |
|                                       |                                    |            |
| Wy <u>b</u> ierz metodę uwie          | rzytelniania sieci:                |            |
| Microsoft: Chroniony                  | protokół EAP (PEAI                 | Ustawienia |
| Zapamiętaj moje j<br>przy każdym logo | poświadczenia dla tego po<br>waniu | łączenia   |
| p. 1 / 1.2 - 0 / 1. 1. 0 4 -          |                                    |            |
|                                       |                                    |            |
|                                       |                                    |            |
| Ustawienia <u>z</u> aawans            | owane                              |            |
|                                       |                                    |            |
|                                       |                                    |            |
|                                       |                                    |            |
|                                       |                                    |            |
|                                       | O                                  | K Anuluj   |

10. Zaznaczamy opcję **Określ tryb uwierzytelniania**, z udostępnionej listy wybieramy tryb *"Uwierzytelnianie użytkownika*", następnie klikamy na przycisk **Zapisz poświadczenia.** 

| ľ | Okresi tryb uwierzyteiniania:                                                                  |
|---|------------------------------------------------------------------------------------------------|
|   | Uwierzytelnianie użytkownika 🔽 Zapisz pośw <u>i</u> adczenia                                   |
| L | użytkowników                                                                                   |
|   |                                                                                                |
|   | Włacz rejestracje jednokrotna dla tej sieci                                                    |
|   | Wykopaj bezpośrednia przed logowaniem użytkownika                                              |
|   | Wykonaj bezpośrednio pologowaniu użytkownika     Wykonaj bezpośrednio pologowaniu użytkownika  |
|   | Maksymalne opóźnienie (w sekundach): 10                                                        |
|   | Zegwalaj na wyświetlanie dodatkowych okien<br>dialogowych podczas rejestracji jednokrotnej     |
|   | Ta sieć używa oddzielnych wirtualnych sieci LAN do<br>uwierzytelnienia komputera i użytkownika |
|   |                                                                                                |
|   |                                                                                                |
|   |                                                                                                |
|   |                                                                                                |
|   |                                                                                                |
|   |                                                                                                |

11. W poniższym okienku podajemy nasze NIU, po którym wpisujemy "@ue.poznan.pl" i hasło (uwaga - hasło, a nie numer PESEL) tak, jak przy logowaniu do e-dziekanatu.

| Nazwa użytkownika<br>Hasło |  |
|----------------------------|--|
| Nazwa użytkownika<br>Hasło |  |
| Hasło                      |  |
|                            |  |
|                            |  |

12. Klikamy dwa razy **OK** i raz przycisk **Zamknij**. Konfiguracja jest jednorazowa i nie wymaga ponownego wprowadzania NIU i hasła przy kolejnych połączeniach – powinny być nawiązywane automatycznie.

Studenci i pracownicy UEP nie znający swojego NIU (numer identyfikujący użytkownika) wymaganego do zalogowania się, mogą go uzyskać na dwa sposoby:

- logując się poprzez PESEL do <u>https://e-dziekanat.ue.poznan.pl</u> (będzie on wyświetlony w informacji o załogowanej osobie).

- wchodząc na stronę <u>http://sso.ue.poznan.pl/Niu.php</u> (w przypadku pracownika UEP) lub <u>http://sso.ue.poznan.pl/StudentNiu.php</u> (w przypadku studenta UEP) i podając swoje nazwisko.